- Use this option if you wish to apply payment authorization at point-of-sale and allow the insured to electronically sign.
- If the quote is not already loaded, locate the quote by searching with quote number or insured name.
- Select the quote, and then select "load":

| Search                            |                  |                           |                    |                |             |       |              |              |      |  |  |
|-----------------------------------|------------------|---------------------------|--------------------|----------------|-------------|-------|--------------|--------------|------|--|--|
| Policy Number:                    |                  |                           |                    | Effe           | ctive Date: |       |              |              |      |  |  |
| Quote ID:                         |                  | 1                         | Expiration Date:   |                |             |       |              |              |      |  |  |
| Insured Fir                       | st Name          | -                         | Insured Last Name: |                |             |       |              |              |      |  |  |
| Second Ins                        | sured First Name | Second Insured Last Name: |                    |                |             |       |              |              |      |  |  |
| Status:                           |                  |                           |                    |                |             |       |              |              |      |  |  |
| State:                            |                  |                           | T                  | UM/            | UIM:        |       | •            |              |      |  |  |
| Producer N                        | lumber:          |                           | 0                  | Get SubAgent L |             |       |              |              |      |  |  |
| SubAgent:                         |                  |                           |                    |                |             |       |              |              |      |  |  |
| 2 Searc                           | h) Policy Inau   | iiry                      |                    |                |             |       |              |              |      |  |  |
| Working List: Recent Transactions |                  |                           |                    |                |             |       |              |              |      |  |  |
| Load 4                            |                  | Hold                      |                    | Delete         | )           |       | (Forms)      |              |      |  |  |
|                                   | -                |                           |                    |                |             |       | Results 1-50 | of 500 🔄 🔄 💈 | > >  |  |  |
| Quote #                           | Policy #         | Name                      | St                 | Eff Dte        | Premium     | Туре  | Status       | Limit        | Tier |  |  |
| 8733498                           | ** 3             | TEST TEST                 | IL                 | 3/9/2020       | \$0         | QUOTE | Quote Rated  | \$0          | Р    |  |  |
| 8733518                           | **               | GUEST QUOTE               | FL                 | 3/20/2020      | \$1,479     | QUOTE | Quote Saved  | \$5,000,000  | S    |  |  |
| 8733517                           | **               | GUEST QUOTE               | FL                 | 3/20/2020      | \$1,210     | QUOTE | Quote Saved  | \$3,000,000  | s    |  |  |
| 8733516                           | ale ale          | GUEST QUOTE               | FL                 | 3/20/2020      | \$994       | QUOTE | Quote Saved  | \$2,000,000  | s    |  |  |
|                                   |                  |                           |                    |                |             |       |              |              |      |  |  |

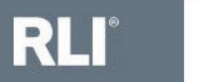

- Review the signed application and verify that all responses in the system are accurate.
- Select the signature option "Pay Now, eSign email"

| Premium Options               | Quete                                                                                      |
|-------------------------------|--------------------------------------------------------------------------------------------|
| <b>Underwriting Questions</b> | Quote: 2684915                                                                             |
| Limits of Liability           | Confirmation                                                                               |
| Members of Household          | Please Select a Signature Option:                                                          |
| Address Information           | Application contains original signature                                                    |
| Confirmation                  | No signature on application.<br>Send a secure email to the insured to eSign and Pay Online |
|                               | Verbally provide login information to the insured to eSign and Pay Online                  |
|                               | Signed Application, Pay Now                                                                |
|                               | Pay Now, eSign email                                                                       |
|                               |                                                                                            |

• After selecting "Bind", you will see the following message:

Redirecting to payment portal, if this takes longer than 5-10 seconds, click here. If the problem persists, please contact Support.

#### See <u>Electronic Payment Processing</u> section for screen shots

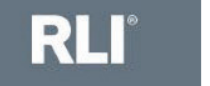

7

• Once payment authorization has been made, you will see this screen, detailing the next steps:

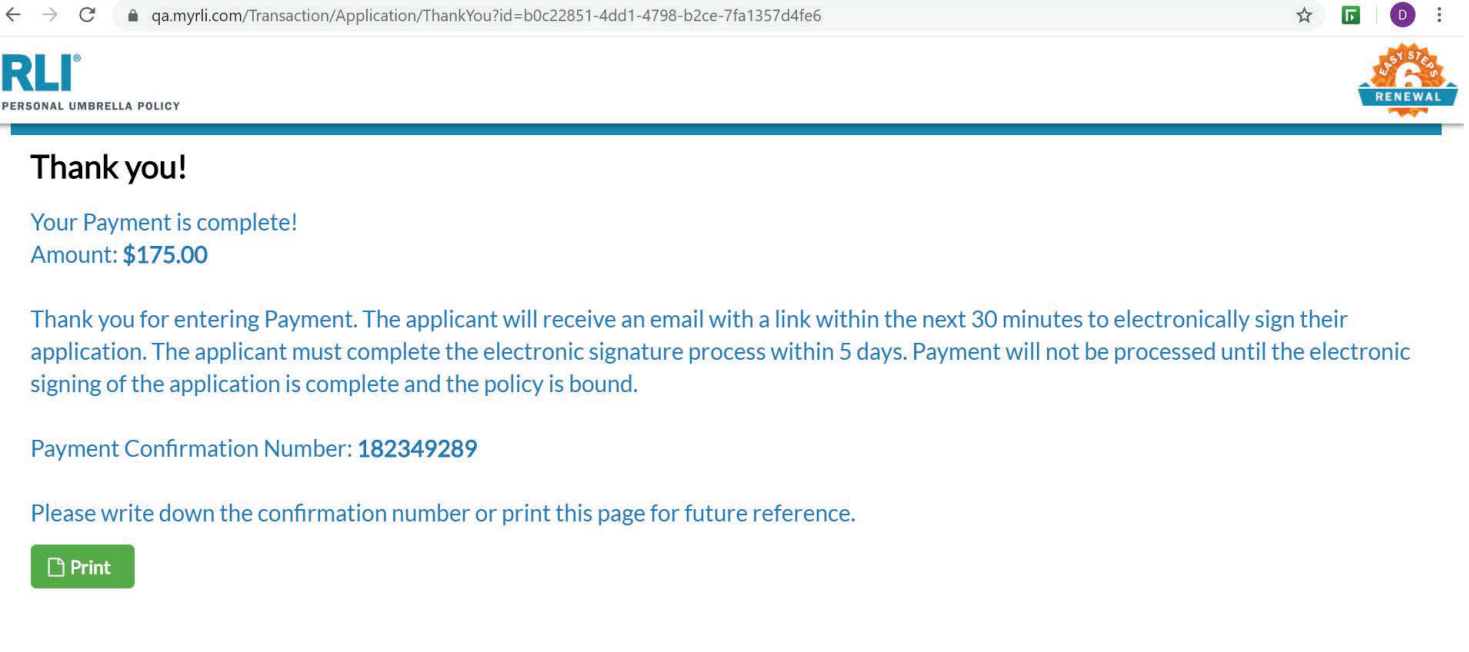

 Please note that payment has only been authorized at this point; the client still must electronically sign and the policy must be bound.

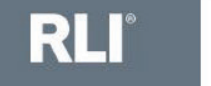

8

 After our payment cycle processes, the insured will receive an automated email with a unique link to review and sign their application

| 🗄 🔊 🔿 🛧 🗸                                                                                                    | ዲ 🍷 🚽 Electronically Sign your Personal Umbrella application - Message (Plain Text)                                                                                                    | -                                 |
|----------------------------------------------------------------------------------------------------|----------------------------------------------------------------------------------------------------|-----------------------------------|
| File Message Q                                                                                                    | 2 Tell me what you want to do                                                                                                    |                                   |
| Image: Constraint of the second second s | Image: Categorize - Regarding: Image: Categorize - Regarding: | m Report<br>Phishing<br>m PhishMe |
| no-Reply@rli                                                                                                    | icorp.com Jasmine Kinslow                                                                                                    | 4:21 PM                           |
| Electronical                                                                                                    | y Sign your Personal Umbrella application                                                                                                    |                                   |
| Retention Policy RLI - Defau                                                                                                    | IIT - All Content - 7 Year Delete (7 years) Expires 2/28/2025                                                                                                    | ~                                 |
| Click on the link below t<br>have received notice th<br>email and is not set up t<br>https://uat.myrli.com/v<br>Test Agency<br>Sign By: 03/07/2018<br>Quote ID: 1854442                                                                                                    | to access your personal umbrella application. It is important that you take the time to verify your application prior to sig<br>iat you have completed the signature process, we will finalize your application. Please do not reply to this message; this<br>to provide a response. If you encounter any problems, please call your agent for assistance. Thank you.<br>welcome/authentication/landing?info=VUa25UTdQBGN%2f7PSqLtdh6x8lBuDV6EL                                                                                                    | ning. Once we<br>is an automated  |

See <u>eSign Instructions – Insured Only</u> section for screen shots

RLI°

9

• After signing, the insured will receive this message:

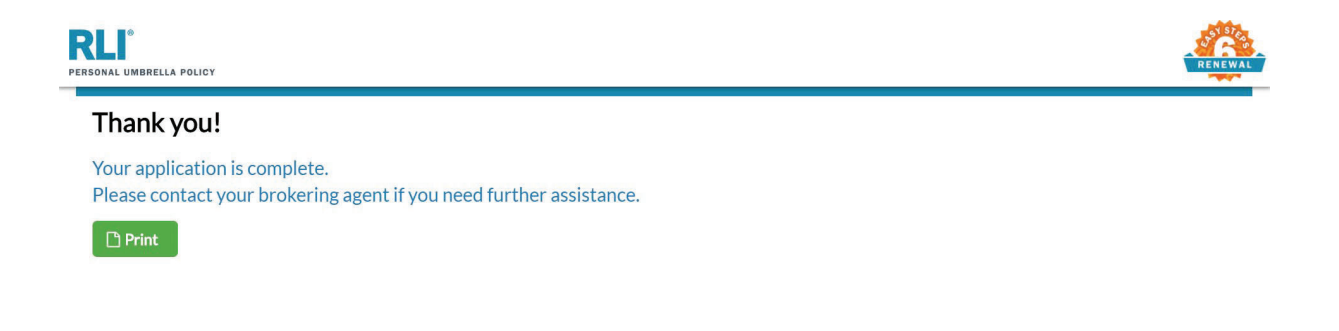

Please reference <u>Binding Process – Admin Only</u> Section

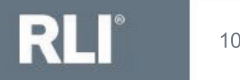